D&D Software DProject Project Management System

# Test Plan and Specifications (May, 8<sup>th</sup> 2005)

Prepared by: Firat Alpergin Dogan Yazar Tuncay Namli Mehmet Remzi Dogar

| 1. Overview                                                                | 2  |
|----------------------------------------------------------------------------|----|
| 1.1 Introduction                                                           | 2  |
| 1.2 Scope                                                                  | 2  |
| 1.3 Purpose                                                                | 2  |
| 1.4 Test Criteria Overview                                                 | 3  |
| 1.5 Evaluation Criteria                                                    | 5  |
| 2 Testing Resources                                                        | 5  |
| 2.1 Human Resources                                                        | 5  |
| 2.2 Deliverables                                                           | 5  |
| 2.3 Repository                                                             | 6  |
| 2.4 System Resources                                                       | 6  |
| 3 Test Strategy & Approach                                                 | 7  |
| 4 Defect Tracking & Reporting                                              | 8  |
| 5 Test Scenarios                                                           | 10 |
| 5.1 Unit Test Scenarios                                                    | 10 |
| 5.1.1 Project Management Test Scenarios                                    | 10 |
| 5.1.2 User Management Test Scenarios                                       | 16 |
| 5.1.3 Task Management Test Scenarios                                       | 19 |
| 5.1.4 Meeting Management Test Scenarios                                    | 24 |
| 5.1.5 Notification & Messaging Test Scenarios                              | 26 |
| 5.1.6 Calendar Management Test Scenarios                                   | 27 |
| 5.1.7 Client Management Test Scenarios                                     | 28 |
| 5.1.8 Resource Management Test Scenarios                                   | 29 |
| 5.1.9 Listing & Filtering Test Scenarios                                   | 30 |
| 5.2 System Level Test Scenarios                                            | 31 |
| 5.2.1 Meeting Time Decision Test Scenario                                  | 31 |
| 5.2.2 Task Assignation – Notification Creation Test Scenario               | 32 |
| 5.2.3 Assigning as Meeting Attendant – Notification Creation Test Scenario | 33 |
| 5.2.4 Buying Project Resources with Budget Test Scenario                   | 34 |
| 5.2.5 Task Assignation – Listing Test Scenario                             | 35 |

### **1. OVERVIEW**

#### 1.1 Introduction

This document presents the testing plan and specifications for the project management software DProject, developed by D&D Software group. The project involves a web based project management environment, developed using Java Server Pages and Java Servlet technology. Following are listed some of the main features of DProject:

- Creating new projects for a company
- Creating new users/workers for a company
- Creating new tasks within projects
- Assigning tasks to workers within the company
- Keeping track of the work done on assigned tasks and presenting facilities for the review of them
- Arranging meetings within a company using a polling system
- Supplying facilities for managing resources in a project, and keeping track of the project budget
- Supplying notification, scheduling and messaging mechanisms between users

#### 1.2 Scope

This document presents all the aspects of our testing procedure. First, a presentation of the responsibilities of the team members will be given with respect to the testing phase; also the resources used for the testing will be described. Second, our test strategy will be explained, giving the reasons why we adopt some testing strategies while we do not adopt others. Third, the defect/bug reporting and removal procedure will be presented. And lastly, the actual test scenarios that will be carried out will be given with sufficient formalism that will enable anyone to carry out the tests even if he had not been a part of the development of the software.

#### 1.3 Purpose

The aim of this document is to ensure that our product satisfies all the functional and design requirements that were laid out in previous reports, by specifying a solid and effective testing strategy, and test plan. Given the small amount of time and human resources we have, this report aims to maximize the benefit we can get from the testing phase.

### 1.4 Test Criteria Overview

Our test phase will encompass the following modules and features of DProject:

#### **Project Management**

- Creating new projects
- Updating project information
- Deleting projects
- Assigning workers to new projects
- Specifying certain phases and task types for projects
- Viewing the progress of a project
- Buying resources for the project

#### **User Management**

- Creating new users
- Updating user information
- Deleting users
- Estimating the workload of users so that tasks are assigned appropriately
- Keeping track of the working hours of workers and generating reports accordingly

#### **Task Management**

- Creating new tasks under projects
- Updating task information
- Deleting tasks
- Assigning tasks to users as assigned or reviewer
- Keeping track of the hours that is spent on a task and generating reports accordingly
- Specifying resources for the task
- Attaching new files to the meeting
- Download of task files
- Deletion of attached files
- Changing status of task files from in use/free to free/in use.
- Addition of new notes to tasks
- Update of task notes
- Deletion of task notes

#### **Meeting Management**

- Arranging new meetings
- Updating meeting information
- Deleting meetings
- Specifying time options for a meeting
- Giving priorities to the time options specified for a meeting by the meeting arranger

- Automatic decision (or conflict decision) of the system for the meeting time
- Assigning users as attendants to the meeting
- Re-arrangement decision of a meeting when there is a conflict between user preferences
- Attaching new files to the meeting
- Download of meeting files
- Deletion of attached files
- Changing status of meeting files from in use/free to free/in use.
- Addition of new notes to meetings
- Update of meeting notes
- Deletion of meeting notes

#### Notification & Messaging

- Automatic generation of a notification when a task is assigned to a user
- Automatic generation of a notification when a user is assigned to a meeting as an attendant and has to make preferences among time options
- Automatic generation of a notification when a task/project deadline has come
- Automatic generation of a notification when a meeting day has come
- Keeping track of read/unread notifications
- Direct forwarding from the notifications page to the relevant task/meeting/project page

#### **Calendar Management**

- Automatic insertion of assigned task deadlines to user calendar
- Automatic insertion of meetings to user calendar
- Automatic insertion of project deadlines to user calendar
- Manual insertion of calendar items to the calendar
- Update of calendar items
- Deletion of calendar items

#### **Client Management**

- Creation of new clients
- Update of client information
- Deletion of clients
- Assignation of projects to clients
- Limited access of clients to project information

#### **Resource Management**

- Creation of Resource Types at the company level
- Update of resource types
- Deletion of resource types
- Disallowing deletion of a currently used resource type
- Assignation of a certain quantity of a resource type to a project

• Assignation of a certain quantity of a resource type to a task

#### **Listings and Filtering**

- Listing of projects, tasks, users, meetings, resources, notifications and all other items in corresponding pages
- Appropriate filtering of the listings using the specified filters in the corresponding pages

#### 1.5 Evaluation Criteria

The outcomes of each test will be compared to the pre-defined expected outcomes, as documented in the fifth section of this document. The results are reported in '*Test Result Document*'s, and bugs are reported as described in the fourth section of this document.

### **2 Testing Resources**

#### 2.1 Human Resources

Each team member will take part in the testing process. Every one will be assigned a specific module, and will be responsible for conducting the tests. After detecting the defects, a team member (possibly different than the tester) will be assigned to remove the defect/bug by the test manager. Our test manager is Mehmet Remzi Dogar. He's responsible of keeping track of the test process, and delivering responsibilities within this process.

The specific modules and the team members that will conduct the tests for this module are specified in the 'Test Scenario Document's in fifth section of this document. The team member who is responsible for carrying out the specific test is indicated with the field name *tester*.

#### 2.2 Deliverables

The deliverables that we will output in the test phase are listed and explained below:

• Test Scenario Documents: These documents will describe the tests that will be carried out for DProject. These documents constitute the fifth section of this document. The *Test Scenario Documents* are marked with a unique id to identify them.

- Test Result Documents: For each *Test Scenario Document* a *Test Result Document* will be filled by the tester after carrying out the test. The *Test Result Documents* are not used for bug reporting, but used as a means for keeping track of which tests are done, by whom, when and they serve as a source of detailed information about the bug, after the bug is reported in the *Bug Report*. The *Test Result Documents* are marked with the id of the corresponding *Test Scenario Document*. Actually the *Test Result Documents* are created by filling the empty fields in the *Test Scenario Documents* which are listed in the fifth section of this document.
- Bug Report: *Bug Report* is a single file, which is used for reporting the bugs found during the testing process. It is composed of rows, where for a single bug a single row is filled. Here is an example row from the *Bug Report*:

| Test        | Report Date           | Reported by | Brief              | Assigned to | Severity | Urgency | Fixed Date             |
|-------------|-----------------------|-------------|--------------------|-------------|----------|---------|------------------------|
| Scenario Id |                       |             | <b>Description</b> |             |          |         |                        |
| Meeting-5   | May 7 <sup>th</sup> , | Dogan       | The 'save'         | Firat       | Medium   | Medium  | May 15 <sup>th</sup> , |
|             | 2005                  |             | button does        |             |          |         | 2005                   |
|             |                       |             | not work           |             |          |         |                        |

The first four fields will be filled by the tester who found the bug, the *Assigned to*, *Severity* and *Urgency* fields will be filled by the *Test Manager* and the *Fixed Date* field will be filled by the team member who removed the bug.

### 2.3 Repository

The repositories for the *Test Scenario Documents*, *Test Report Documents*, and the *Bug Report* will be our department CVS system. All these documents will be checked-out and checked-in as needed.

### 2.4 System Resources

We will not use a specialized testing tool (such as JUnit), since we do not have the enough time, and resources to learn the usage of the tool band incorporate it to our project. So, in the testing process we will use our IDE Netbeans. For inspection of our database, to ensure that the SQL queries and updates work correctly, we will use MySQL Control Center. As a CVS management system we will use GNU WinCVS. As an editor we will primarily use TextPad. So, we can list the software we will use in the testing phase as follows:

- Netbeans IDE
- MySQL Control Center
- GNU WinCVS
- TextPad

### 3 Test Strategy & Approach

Considering the limited amount of time and human resources we have, preparing a test strategy, which does not overestimate our resources, but which also ensures the proper execution of our tool, is essential. In this respect we mainly focus on black-box testing, so that we spend the minimum time for conducting one single test, and free time for testing more modules, and procedures that integrate the modules.

From the aspect of the scope of a single test, we will conduct both unit tests, and system tests. In unit tests we will test basic functionality of the modules:

- Project Management
- User Management
- Task Management
- Meeting Management
- Notification & Messaging
- Calendar Management
- Client Management
- Resource Management
- Listings and Filtering

These unit tests will consist of testing the basic functionality of the various buttons, in various cases. The outcomes will be compared with the expected outcomes. We will also inspect the database table correctness, by eye inspection on the database. During the unit tests basically three kinds of input will be tested for each unit:

- 1. A Simple Case A test value that establishes the basic correctness of the process.
- 2. Legal input values Test values within the boundaries of the specification equivalence classes.
- 3. Illegal input values Test values outside the boundaries of the specification.

System level tests will also be performed which will integrate various modules, and test the relationship between them, by incorporating scenarios that use multi-modular features. Again the outcomes will be compared with the expected results.

Both the unit tests and system-level tests are documented in the fifth section of this document, giving the explicit steps that will be followed when conducting the tests. After the tests specified in these documents are conducted, the results must be filled into the forms, and the resulting file must be inserted to the CVS under the directory *Test Results*.

# 4 Defect Tracking & Reporting

This section outlines our defect tracking process, which will ensure that all defects found during the testing process will be addressed. Our defect tracking procedure consists of the following steps:

- **Step 1:** Conducting Tests
- Step 2: Reporting the defect in the *Bug Report* and *Test Result Document* by the Tester
- Step 3: Assignment of an urgency and severity value to the defect, and assignment of the defect to a team member to resolve the problem by the Test Manager
- **Step 4:** Removal of the defect by the assigned Developer, and indicating this in the bug report by filling the *Fixed Date* field.
- **Step 5:** Retesting by the Tester.

#### **Step 1: Conducting Tests**

Every team member will be responsible for conducting the assigned tests, specified by the *Test Scenario Documents*. The *Test Scenario Documents* will be found under the 'Test Scenarios' directory in the CVS repository. Each test should be carried out before the deadline expires. By filling out the empty fields in the *Test Scenario Document*, *Test Result Document* will be formed, and this document will be committed to the CVS repository, under the directory 'Test Results'.

#### **Step 2: Defect Report**

After conducting the tests, if the Tester finds a defect in the software, then he will insert the required information about the defect into the file *Bug Report*, which will be found in the CVS repository. The tester will also notify the Test Manager, that he has reported a bug.

#### **Step 3: Assignment**

The Test Manager will assign a *severity* value, for the defect. The severity value indicates the defect's importance in terms of system functionality, and the potential for crashing the system. The severity can have three values:

- High
- Medium
- Low

Other than the severity value, the Test Manager specifies the *urgency* value for the defect. The urgency value indicates how soon the defect must be resolved. The urgency can take three values:

- High
- Medium
- Low

After indicating the severity and urgency of the defect, the Test Manager assigns one of the team members to resolve the issue. These are committed to the CVS, in the *Bug Report* file.

#### **Step 4: Defect Removal**

The assigned team member will remove the defect, and fill the *Fixed Date* field in the *Bug Report*, for the corresponding defect.

#### **Step 5: Retesting**

After the removal of the defect, the test will be carried out by the same tester, who found the bug. If the defect has not been removed, another entry will be made to the *Bug Report*, returning to Step 2.

# **5 Test Scenarios**

### 5.1 Unit Test Scenarios

# 5.1.1 Project Management Test Scenarios

| Test Case ID: | Project-1                             |                                       |     |     |
|---------------|---------------------------------------|---------------------------------------|-----|-----|
|               | Administration upper tab,             |                                       |     |     |
|               | Project General Information           |                                       |     |     |
| Start         | lower tab must be open for a          |                                       |     |     |
| Conditions:   | new project                           |                                       |     |     |
|               | Creation of a new project is          |                                       |     |     |
| Description:  | tested                                |                                       |     |     |
|               |                                       |                                       |     |     |
| Status:       | Not Started                           |                                       |     |     |
| Tester:       | Mehmet                                |                                       |     |     |
| Due Date:     | June 1 <sup>st</sup> , 2005 <b>Te</b> | est Date:                             | _   |     |
| St            |                                       |                                       | P   | H   |
| ep            | Test Data Used                        | Expected Result                       | SSE | ail |
|               | Leave The Project Name Field          | Warning telling to fill the project   |     |     |
| 1             | Empty. Press "save"                   | name field                            |     |     |
|               | Fill the budget field with -5.        | Warning telling that budget must b    | e   |     |
| 2             | Press "save"                          | positive                              |     |     |
|               | Fill budget field with the string     | Warning telling that budget must b    | e   |     |
| 3             | "aaccc". Press "save"                 | filled with a positive number         |     |     |
|               | Set due date to a date earlier than   | Warning telling that due date of the  | e   |     |
| 4             | start date. Press "save"              | project must be later than start date | e   |     |
|               | Fill estimated person-month           | Warning telling that estimated        |     |     |
| E             | field with the string "aaccc".        | person-month must be filled with a    | ì   |     |
| 5             | Fill estimated seven month            | positive integer                      |     |     |
|               | find with the string 5 Press          | warning tering that estimated         |     |     |
| 6             | "save"                                | person-month must be fined with a     | 1   |     |
| 0             | Fill the project name with "a         | positive integer                      |     |     |
|               | project", budget with 5, due date     | A message telling that the new        |     |     |
| 7             | to a date later than start date       | project is created must be shown.     |     |     |
|               | End of Test Case                      | F .J                                  |     |     |
|               |                                       | Overall Resul                         | lt: |     |
|               |                                       | Common                                |     |     |
|               |                                       | Comment                               |     |     |

| Test Case ID: | Project-2                                                                                 |                                                                                                    |      |      |
|---------------|-------------------------------------------------------------------------------------------|----------------------------------------------------------------------------------------------------|------|------|
|               | Administration upper tab,                                                                 |                                                                                                    |      |      |
| <b>a</b> .    | Project General information                                                               |                                                                                                    |      |      |
| Start         | tab must be open for an                                                                   |                                                                                                    |      |      |
| Conditions:   | already existing project                                                                  |                                                                                                    |      |      |
| Description:  | Updating a project is tested.                                                             |                                                                                                    |      |      |
| Status:       | Not Started                                                                               |                                                                                                    |      |      |
| Tester:       | Mehmet                                                                                    |                                                                                                    |      |      |
| Due Date:     | June 1 <sup>st</sup> , 2005                                                               | Fest Date:                                                                                                    |      |      |
| Step          | Test Data Used                                                                            | Expected Result                                                                                                    | Pass | Fail |
| 1             | Delete the project name field,<br>leave it empty, press update<br>button.                 | Warning telling to fill the project<br>name field                                                                                                    |      |      |
| 2             | Delete the project name field, f<br>it with the new value "Proje2"<br>press update button | ill<br>A message telling that the project<br>information is updated must be seen.                                                                                                    |      |      |
| 3             | Delete the budget field and ent<br>the string "aaccc". Press<br>"update"                  | Warning telling that budget must be a positive number must be displayed.                                                                                                    |      |      |
| 4             | Delete the budget field and ent<br>the string -5. Press "update"                          | er Warning telling that budget must be a positive number must be displayed.                                                                                                    |      |      |
| 5             | Delete the estimated-person<br>month field and enter the strin<br>"aaccc". Press "update" | ing off ross aparte positive number mater of anphysic   e the estimated-person Warning telling that estimated   ield and enter the string person-month must be a positive   ccc. Press "update"   integer must be displayed. |      |      |
| 6             | Change the budget field to 30000. Press "update"                                          | A message telling that the project is<br>updated must be displayed. The new<br>budget value must be seen as 30000.                                                                                                    |      |      |
| 7             | Change the estimated person-<br>month field to 30. Press "updat                           | A message telling that the project is<br>updated must be displayed. The new<br>estimated person-month must be seen<br>as 30.                                                                                                 |      |      |
|               | End of Test Case                                                                          |                                                                                                    |      |      |
|               |                                                                                           | Overall Result:                                                                                                    |      |      |
|               |                                                                                           | Comments:                                                                                                    |      |      |

| Test Case ID: | Project-3                     |                         |                  |      |      |
|---------------|-------------------------------|-------------------------|------------------|------|------|
|               | Administration upper tab,     |                         |                  |      |      |
|               | Project General information   |                         |                  |      |      |
| Start         | lower tab must be open for an |                         |                  |      |      |
| Conditions:   | already existing project      |                         |                  |      |      |
| Description:  | Deleting a project is tested  |                         |                  |      |      |
| Status:       | Not Started                   |                         |                  |      |      |
| Tester:       | Mehmet                        |                         |                  |      |      |
| Due Date:     | June 1 <sup>st</sup> , 2005   | Test Date:              |                  |      |      |
| Step          | Test Data Used                | Expected Result         |                  | Pass | Fail |
|               |                               | A confirmation scree    | en asking        |      |      |
|               |                               | whether you are sure to | o delete the     |      |      |
| 1             | Press the "delete" button.    | project is display      | yed.             |      |      |
|               |                               | The project information | n without a      |      |      |
| 2             | Press the "cancel" button.    | change must be dis      | played.          |      |      |
|               |                               | The projects list page  | e must be        |      |      |
| 2             |                               | displayed where the del | eted project     |      |      |
| 3             | Press the "OK" button.        | should not be se        | een.             |      |      |
|               | End of Test Case              |                         |                  |      |      |
|               |                               | Ove                     | erall Result:    |      |      |
|               |                               |                         | <b>Comments:</b> |      |      |

| Test Case ID:        | Project-4                                                                                                    |                                                                                                    |                                          |      |      |
|----------------------|----------------------------------------------------------------------------------------------------|----------------------------------------------------------------------------------------------------|------------------------------------------|------|------|
| Start<br>Conditions: | Administration Upper Tab –<br>Project Assignation lower tab<br>must be open.                                                        |                                                                                                    |                                          |      |      |
| Description:         | Assigning workers to a project                                                                                                    |                                                                                                    |                                          |      |      |
| Status:              | Not Started                                                                                                    |                                                                                                    |                                          |      |      |
| Tester:              | Mehmet                                                                                                    |                                                                                                    |                                          |      |      |
| Due Date:            | June 1 <sup>st</sup> , 2005                                                                                                    | Test Date:                                                                                              |                                          | •    |      |
| Step                 | Test Data Used                                                                                                    | Expected Result                                                                                         |                                          | Pass | Fail |
| 1                    | Click the "Assign new User"<br>link                                                                                                 | New page with fields for<br>user must be displ                                                          | or the new ayed.                         |      |      |
| 2                    | Leave the User drop down list<br>with the value, "Select a user".<br>Click "Assign" button.                                         | Warning telling that a u selected first.                                                                | ser must be                              |      |      |
| 3                    | Select a user from the drop down<br>list. Click "project manager"<br>checkbox.                                                      | All the other access rights must be<br>automatically selected when the<br>"project manager" checkbox is |                                          |      |      |
| 4                    | Click on "Arrange Meeting"<br>checkbox, to remove the access<br>right.                                                              | Warning telling that a<br>Manager" automatically<br>arrangement access                                  | "Project<br>has meeting<br>s right.      |      |      |
| 5                    | Click on "Open Project"<br>checkbox, to remove the access<br>right.                                                                 | Warning telling that a<br>Manager" automatically<br>the project information a                           | "Project<br>has opening<br>access right. |      |      |
| 6                    | Click on "Project Manager"<br>checkbox to remove the check.<br>Then, click on "Arrange<br>meeting" checkbox to remove<br>the check. | Only the "open project"<br>must be left chec                                                            | access right<br>ked.                     |      |      |
| 7                    | Click "Assign" button.                                                                                                    | The Assigned Users list p<br>displayed, with the pr<br>selected user, assi                              | bage must be<br>reviously<br>gned.       |      |      |
|                      | End of Test Case                                                                                                    |                                                                                                    |                                          |      |      |
|                      |                                                                                                    | Ove                                                                                                    | erall Result:                            |      |      |
|                      |                                                                                                    |                                                                                                    | Comments:                                |      |      |

| Test Case ID:        | Project-5                                                                                   |                                                     |                             |      |      |
|----------------------|---------------------------------------------------------------------------------------------|-----------------------------------------------------|-----------------------------|------|------|
| G4 4                 | Administration Upper Tab –                                                                  |                                                     |                             |      |      |
| Start<br>Conditions: | open.                                                                                       |                                                     |                             |      |      |
| Description:         | Creation of the project phases is tested.                                                   |                                                     |                             |      |      |
| Status:              | Not Started                                                                                 |                                                     |                             |      |      |
| Tester:              | Mehmet                                                                                      |                                                     |                             |      |      |
| Due Date:            | June 1 <sup>st</sup> , 2005                                                                 | Test Date:                                          |                             |      |      |
| Step                 | Test Data Used                                                                              | Expected Result                                     |                             | Pass | Fail |
| 1                    | Leave the "Phase name" field<br>empty. Click "Save" button.                                 | Warning telling that pro<br>name must be entered is | oject phase<br>s displayed. |      |      |
| 2                    | Fill the "phase name" with "this is a phase". Click "save" button.                          | The phase list page a displayed with the new p      | must be<br>bhase added.     |      |      |
| 3                    | Select the "start date" of the<br>phase, a later date than the "due<br>date". Press "save". | Warning telling that due phase must be later that   | e date of the n start date. |      |      |
|                      | End of Toot Coop                                                                            |                                                     |                             |      |      |
|                      | End of Test Case                                                                            |                                                     |                             |      |      |
|                      | End of Test Case                                                                            | Ove                                                 | erall Result:               |      |      |

| Test Case ID: | Project-6                       |       |                           |                  |     |     |
|---------------|---------------------------------|-------|---------------------------|------------------|-----|-----|
|               | Administration Upper Tab –      |       |                           |                  |     |     |
| Start         | Project Resources lower tab     |       |                           |                  |     |     |
| Conditions:   | must be open.                   |       |                           |                  |     |     |
|               | Buying new resources to the     |       |                           |                  |     |     |
| Description:  | project is tested.              |       |                           |                  |     |     |
|               |                                 |       |                           |                  |     |     |
| Status:       | Not Started                     |       |                           |                  |     |     |
| Tester:       | Mehmet                          |       |                           |                  |     |     |
| Due Date:     | June 1 <sup>st</sup> , 2005     | Tes   | st Date:                  |                  |     |     |
| St            |                                 |       |                           |                  | P   | E   |
| ер            | Test Data Used                  | ]     | Expected Result           |                  | SSI | ail |
|               | Leave the "resource name" dro   | op    |                           |                  |     |     |
|               | down list with the value "selec | t a   | Warning telling that a re | source type      |     |     |
| 1             | resource". Click "save" button  | n.    | must be selected is di    | splayed.         |     |     |
|               | Select a resource type from th  | ie    |                           |                  |     |     |
|               | drop down menu, leave the       |       | ***                       |                  |     |     |
| 2             | quantity field empty. Click     | ľ     | Warning telling that quar | itity must be    |     |     |
| 2             | Save .                          |       | specified id displa       | ayeu.            |     |     |
|               | drop down menu in the quanti    | ity ' | Warning telling that quar | ntity must be    |     |     |
| 3             | field type "aaacc". Click "Save | -"    | a positive integer must b | e displayed.     |     |     |
|               | Select a resource type from th  | ie    |                           |                  |     |     |
|               | drop down menu, in the quanti   | ity ' | Warning telling that quar | ntity must be    |     |     |
| 4             | field type -5. Click "Save".    |       | a positive integer must b | e displayed.     |     |     |
|               | Select a resource type from th  | ie    | The project resources     | list will b      |     |     |
|               | drop down menu, in the quanti   | ity   | displayed with the new    | ly bought        |     |     |
| 5             | field type 300. Click "Save".   | •     | resource                  |                  |     |     |
|               |                                 |       | The budget information of | of the project   |     |     |
| Ĺ             | Click "Conoral Information" to  | .h    | must be decreased with    | the price of     |     |     |
| 0             | Click General Information ta    | 10.   | the newly bought re       | source.          |     |     |
|               | End of Test Case                |       |                           |                  |     |     |
|               |                                 |       | Ove                       | erall Result:    |     |     |
|               |                                 |       |                           | <b>Comments:</b> |     |     |

# 5.1.2 User Management Test Scenarios

| Test Case ID: | User-1                               |                                            |    |    |
|---------------|--------------------------------------|--------------------------------------------|----|----|
|               | Administration upper tab-            |                                            |    |    |
| Start         | User General information             |                                            |    |    |
| Conditions:   | lower tab must be open.              |                                            |    |    |
|               |                                      |                                            |    |    |
| Description:  | New user creation is tested          |                                            |    |    |
| Description   |                                      |                                            |    |    |
| Status:       | Not Started                          |                                            |    |    |
| Tester:       | Dogan                                |                                            |    |    |
| Due Date:     | Iune 1 <sup>st</sup> , 2005          | Test Date:                                 |    |    |
| S             | ,                                    |                                            | ч  | -  |
| tej           | Test Data Used                       | E-masted Desult                            | as | ai |
| 0             | Lesse the "seen news" field          | Expected Result                            | 02 | _  |
| 1             | Leave the "user name" field          | warning teiling that "user name"           |    |    |
| 1             | E'll d                               | must be specified is displayed.            |    |    |
|               | Fill the user name with "ali"        | · ·                                        |    |    |
| 2             | Leave the password field empt        | ty. warning telling that password must     |    |    |
| 2             | Click save button.                   | be specified is displayed.                 |    |    |
|               | Fill the password field with         |                                            |    |    |
|               | adacc . Fill the re-effer            | Warning talling that in consistant         |    |    |
| 2             | Click "sous" button                  | c . Warning tening that inconsistent       |    |    |
| 3             | Fill the year name with "ali" t      | passwords are supplied is displayed.       |    |    |
|               | Fill the user hame with "appage", it |                                            |    |    |
|               | enter password field with            | 16-                                        |    |    |
|               | "aaaccc" leave the First and Is      | ast                                        |    |    |
|               | name field empty Click "Save         | e" Warning telling that first name must    |    |    |
| 4             | button                               | be specified for the user is displayed     |    |    |
|               | Fill the user name with "ali" f      | he                                         |    |    |
|               | password field with "aaaccc",        | re-                                        |    |    |
|               | enter password field with            |                                            |    |    |
|               | "aaaccc", fill the first and las     | t                                          |    |    |
|               | name fields with "ali" and           | Message telling that the new user is       |    |    |
| 5             | "veli". Click "Save" button.         | created is displayed.                      |    |    |
|               | Click the "Browse" button fo         | r                                          |    |    |
|               | the picture field. Select a .txt f   | ile Warning telling that the supplied file |    |    |
| 6             | to upload. Click "save".             | was not an image file is displayed.        |    |    |
|               | Click the "Browse" button fo         | r The image file uploaded must be          |    |    |
|               | the picture field. Select an ima     | ge shown in the top right corner as the    |    |    |
| 7             | file to upload. Click "save".        | user's picture.                            |    |    |
|               | End of Test Case                     |                                            |    |    |
|               |                                      | Overall Result:                            |    |    |
|               |                                      | Comments:                                  |    |    |

|               |                                 | 1   |                            |                  |                  |     |
|---------------|---------------------------------|-----|----------------------------|------------------|------------------|-----|
| Test Case ID: | User-2                          |     |                            |                  |                  |     |
|               | Administration upper tab-       |     |                            |                  |                  |     |
|               | User General information        |     |                            |                  |                  |     |
| Start         | lower tab must be open for an   |     |                            |                  |                  |     |
| Conditions:   | already existing user.          |     |                            |                  |                  |     |
|               | User information update is      |     |                            |                  |                  |     |
| Description:  | tested.                         |     |                            |                  |                  |     |
|               |                                 |     |                            |                  |                  |     |
| Status:       | Not Started                     |     |                            |                  |                  |     |
| Tester:       | Dogan                           |     |                            |                  |                  |     |
| Due Date:     | June 1 <sup>st</sup> , 2005     | Tes | st Date:                   |                  |                  |     |
| 4S            |                                 |     |                            |                  | $\mathbf{P}_{a}$ | F   |
| ер            | Test Data Used                  | ]   | Expected Result            |                  | ISS              | hil |
|               | Delete the user name field of t | he  | <b>^</b>                   |                  |                  |     |
|               | user. Leave it empty. Click     |     | Warning telling that "u    | ser name"        |                  |     |
| 1             | "Update" button.                |     | must be specified is d     | isplayed.        |                  |     |
|               | Change the password field.      |     |                            |                  |                  |     |
|               | Leave the "Re-enter password    | 1"  |                            |                  |                  |     |
|               | field as it is. Click "update"  |     | Warning telling that in    | consistent       |                  |     |
| 2             | button.                         |     | passwords are supplied i   | s displayed.     |                  |     |
|               | Change the first name of the us | ser | A message telling that the | e user info is   |                  |     |
|               | as "mahmut". Click "save"       |     | updated must be display    | ed, with the     |                  |     |
| 3             | button.                         |     | name field changed to '    | 'mahmut''.       |                  |     |
|               | End of Test Case                |     |                            |                  |                  |     |
|               |                                 |     | Ove                        | erall Result:    |                  |     |
|               |                                 |     |                            | <b>Comments:</b> |                  |     |

| Test Case ID: | User-3                        |     |                         |               |     |     |
|---------------|-------------------------------|-----|-------------------------|---------------|-----|-----|
|               | Administration upper tab-     |     |                         |               |     |     |
|               | User General information      |     |                         |               |     |     |
| Start         | lower tab must be open for an |     |                         |               |     |     |
| Conditions:   | already existing user.        |     |                         |               |     |     |
| Description:  | User deletion is tested       |     |                         |               |     |     |
| Description.  |                               |     |                         |               |     |     |
| Status:       | Not Started                   |     |                         |               |     |     |
| Tester:       | Dogan                         |     |                         |               |     |     |
| Due Date:     | June 1 <sup>st</sup> , 2005   | Tes | st Date:                |               |     |     |
| S             |                               |     |                         |               | P   | E   |
| ep            | Test Data Used                | I   | Expected Result         |               | ass | ail |
|               |                               |     | A confirmation scree    | n asking      |     |     |
|               |                               |     | whether you are sure to | delete the    |     |     |
| 1             | Press the "delete" button.    |     | user is displaye        | ed.           |     |     |
|               |                               |     | The user information    | without a     |     |     |
| 2             | Press the "cancel" button.    |     | change must be dis      | olayed.       |     |     |
|               |                               |     | The "users list" page   | must be       |     |     |
|               |                               |     | displayed where the de  | leted user    |     |     |
| 3             | Press the "OK" button.        |     | should not be se        | en.           |     |     |
|               | End of Test Case              |     |                         |               |     |     |
|               |                               |     |                         |               |     |     |
|               |                               |     | Ove                     | erall Result: |     |     |

|               | T1, 1                           |                           |                  |    |     |
|---------------|---------------------------------|---------------------------|------------------|----|-----|
| Test Case ID: | lask-l                          |                           |                  |    |     |
|               | Project upper tab, task general |                           |                  |    |     |
| Start         | information lower tab must be   |                           |                  |    |     |
| Conditions:   | open.                           |                           |                  |    |     |
|               |                                 |                           |                  |    |     |
| Description:  | Task creation is tested.        |                           |                  |    |     |
| <u> </u>      |                                 |                           |                  |    |     |
| Status.       | Not Started                     |                           |                  |    |     |
| Status.       |                                 |                           |                  |    |     |
| Tester:       | Dogan                           |                           |                  |    |     |
| Due Date:     | June 1 <sup>st</sup> , 2005     | Test Date:                |                  |    |     |
| St            |                                 |                           |                  | Pa | F   |
| ep            | Test Data Used                  | Expected Result           |                  | SS | ail |
|               | Leave the "Task Description"    |                           |                  |    |     |
|               | field empty. Click "Save"       | Warning telling that task | description      |    |     |
| 1             | button                          | must be specified is di   | isplayed         |    |     |
| -             | Fill the task description field |                           | ispiu) cui       |    |     |
|               | with "this is a task" Click     | A message telling that t  | the task is      |    |     |
| 2             | "save" button                   | created must be disr      | laved            |    |     |
| 2             | Fill the estimated hours field  | Warning telling that the  | estimated        |    |     |
|               | with the value 5 Click "save"   | hours must be a positive  | number is        |    |     |
| 2             | button                          | displayed                 | iluilloei is     |    |     |
|               | Fill the estimated hours field  | Worming talling that the  | actimated        |    |     |
|               | Fill the estimated hours held   | warning tening that the   |                  |    |     |
| 4             | with the value XXX. Click       | nours must be a positive  | number is        |    |     |
| 4             | save button.                    | displayed.                |                  |    |     |
|               | End of Test Case                |                           |                  |    |     |
|               |                                 | Ove                       | erall Result:    |    |     |
|               |                                 |                           | <b>Comments:</b> |    |     |

# 5.1.3 Task Management Test Scenarios

| Test Case ID:        | Task-2                                                                                                    |                                                                                          |      |      |
|----------------------|----------------------------------------------------------------------------------------------------|------------------------------------------------------------------------------------------|------|------|
| Start<br>Conditions: | Project upper tab, task general<br>information lower tab must be<br>open for an already existing<br>task. |                                                                                          |      |      |
| Description:         | Updating of the task information is tested.                                                               |                                                                                          |      |      |
| Status:              | Not Started                                                                                               |                                                                                          |      |      |
| Tester:              | Dogan                                                                                                    |                                                                                          |      |      |
| Due Date:            | June 1 <sup>st</sup> , 2005                                                                               | Fest Date:                                                                               | -    |      |
| Step                 | Test Data Used                                                                                            | Expected Result                                                                          | Pass | Fail |
| 1                    | Delete the task description field<br>and click "Update" button.                                           | Warning telling that the task<br>description field must be filled is<br>displayed.       |      |      |
| 2                    | Fill the task description field<br>with the value "new<br>description". Click "Update"                    | The task information must be<br>updated with the task description                        |      |      |
| 3                    | Change the estimated hours fiel to -4. Click "Update" button.                                             | Warning telling that the estimated   d   hours must be a positive number is displayed.   |      |      |
| 4                    | Change the estimated hours fiel to "sss". Click "Update" button                                           | Warning telling that the estimated<br>d hours must be a positive number is<br>displayed. |      |      |
| 5                    | Change the estimated hours fiel<br>to 150. Click "Update" button                                          | The task information must be<br>updated with the estimated hours<br>changed to 150.      |      |      |
|                      | End of Test Case                                                                                          |                                                                                          |      |      |
|                      |                                                                                                    | Overall Result:                                                                          |      |      |
|                      |                                                                                                    | Comments:                                                                                |      |      |

|               |                                 | -  |                            |               |     |     |
|---------------|---------------------------------|----|----------------------------|---------------|-----|-----|
| Test Case ID: | Task-3                          |    |                            |               |     |     |
|               | Project upper tab, task general |    |                            |               |     |     |
|               | information lower tab must be   |    |                            |               |     |     |
| Start         | open for an already existing    |    |                            |               |     |     |
| Conditions:   | task.                           |    |                            |               |     |     |
|               |                                 |    |                            |               |     |     |
| Description:  | Deletion of a task is tested.   |    |                            |               |     |     |
|               |                                 |    |                            |               |     |     |
| Status:       | Not Started                     |    |                            |               |     |     |
| Tester:       | Dogan                           |    |                            |               |     |     |
| Due Date:     | June 1 <sup>st</sup> , 2005     | Те | st Date:                   |               |     |     |
| St            |                                 |    |                            |               | P   | E   |
| ep            | Test Data Used                  |    | Expected Result            |               | ass | ail |
|               |                                 |    | A confirmation scree       | n asking      |     |     |
|               |                                 |    | whether you are sure to    | delete the    |     |     |
| 1             | Press the "delete" button.      |    | task is displaye           | ed.           |     |     |
|               |                                 |    | The task information       | without a     |     |     |
| 2             | Press the "cancel" button.      |    | change must be dis         | played.       |     |     |
|               |                                 |    | The "project tasks list" p | age must be   |     |     |
|               |                                 |    | displayed where the de     | eleted task   |     |     |
| 3             | Press the "OK" button.          |    | should not be se           | en.           |     |     |
|               | End of Test Case                |    |                            |               |     |     |
|               |                                 |    | Ove                        | erall Result: |     |     |
|               |                                 |    |                            | Comments:     |     |     |

| Test Case ID: | Task-4                             |                          |                  |    |    |
|---------------|------------------------------------|--------------------------|------------------|----|----|
|               | Project upper tab, task general    |                          |                  |    |    |
| Start         | information lower tab must be      |                          |                  |    |    |
| Conditions:   | open for an already existing task. |                          |                  |    |    |
|               | The "work on task" facility is     |                          |                  |    |    |
| Description:  | tested.                            |                          |                  |    |    |
| <b>~</b>      |                                    |                          |                  |    |    |
| Status:       | Not Started                        |                          |                  |    |    |
| Tester:       | Dogan                              |                          | [                |    |    |
| Due Date:     | June 1 <sup>st</sup> , 2005        | Test Date:               |                  |    | •  |
| Ste           |                                    |                          |                  | Pa | Fa |
| q             | Test Data Used                     | Expected Result          |                  | SS | il |
|               |                                    | The general information  | on page is       |    |    |
|               |                                    | displayed, with the "wo  | rk on task"      |    |    |
| 1             | Click on the "Work on Task"        | button changed to "stop  | o working"       |    |    |
| 1             | Button.                            | The general information  | on nage is       |    |    |
|               |                                    | displayed, with the "sto | n working"       |    |    |
|               |                                    | button changed to "wor   | rk on task"      |    |    |
|               |                                    | button. The hours worke  | d on field pf    |    |    |
|               | Wait for 5 minutes. Then click     | the task must be incre   | ased by 5        |    |    |
| 2             | "Stop working" button.             | minutes.                 |                  |    |    |
|               | Click on the "Work on Task"        |                          |                  |    |    |
|               | button as the user "A". From       |                          |                  |    |    |
|               | another user "B" Open the          | A message telling that   | user "A" is      |    |    |
|               | general information page for the   | currently working on t   | the task is      |    |    |
| 3             | same task.                         | displayed.               | ine tubit is     |    |    |
|               | Click "Sign out" without           | ¥ ¥                      |                  |    |    |
|               | clicking "stop working" button.    | The work of the user of  | on the task      |    |    |
|               | Re-enter system with the same      | should be seen as stop   | pped after       |    |    |
|               | user. Go to the general            | signing out, even if the | user did not     |    |    |
| 4             | information page of the same       | clicked on "stop workli  | ng" before       |    |    |
| 4             | task.                              | signing out.             |                  |    |    |
|               | End of Test Case                   |                          | 11 D 2           |    |    |
|               |                                    | Ove                      | erall Result:    |    |    |
|               |                                    |                          | <b>Comments:</b> |    |    |

| Test Case ID:        | Task-5                                                                                            |     |                          |                  |      |      |
|----------------------|---------------------------------------------------------------------------------------------------|-----|--------------------------|------------------|------|------|
| Start<br>Conditions: | Project upper tab, task<br>assignation lower tab must be<br>open for an already existing<br>task. |     |                          |                  |      |      |
| Description:         | Task assignation is tested.                                                                       |     |                          |                  |      |      |
| Status:              | Not Started                                                                                       |     |                          |                  |      |      |
| Tester:              | Dogan                                                                                             |     |                          |                  |      |      |
| Due Date:            | June 1 <sup>st</sup> , 2005                                                                       | Te  | est Date:                |                  |      |      |
| Step                 | Test Data Used                                                                                    |     | Expected Result          |                  | Pass | Fail |
|                      | Check the "assigned" check be                                                                     | ox  | The assigned users list  | for the task     |      |      |
|                      | for a user. Click "Assign"                                                                        |     | must be displayed with   | the newly        |      |      |
| 1                    | button.                                                                                           |     | assigned user sho        | own.             |      |      |
|                      | Click the "Assignation" butto                                                                     | n.  |                          |                  |      |      |
|                      | Then check the "Reviewer"                                                                         |     | The user must be cha     | anged as         |      |      |
| 2                    | checkbox for the assigned use                                                                     | er. | "reviewer" in the assign | ed users list    |      |      |
| 2                    | Line the users list aligh the                                                                     |     | The workload of the use  | ar must ha       |      |      |
| 3                    | workload link near a user nam                                                                     | ne. | shown in a grat          | oh.              |      |      |
|                      | End of Test Case                                                                                  |     |                          | -                |      |      |
|                      |                                                                                                   |     | Ove                      | erall Result:    |      |      |
|                      |                                                                                                   |     |                          | <b>Comments:</b> |      |      |

| Test Case ID:        | Meeting-1                                                                                          |                                                                                                    |      |      |
|----------------------|----------------------------------------------------------------------------------------------------|----------------------------------------------------------------------------------------------------|------|------|
| Start<br>Conditions: | The Project upper tab,<br>Meeting General Information<br>Lower tab must be open.                   |                                                                                                    |      |      |
| Description:         | Creation of a new meeting is tested.                                                               |                                                                                                    |      |      |
| Status:              | Not Started                                                                                        |                                                                                                    |      |      |
| Tester:              | Firat                                                                                              |                                                                                                    |      |      |
| Due Date:            | June 1 <sup>st</sup> , 2005                                                                        | Test Date:                                                                                               |      |      |
| Step                 | Test Data Used                                                                                     | Expected Result                                                                                          | Pass | Fail |
| 1                    | Leave the meeting name field<br>empty, and press "save" buttor                                     | Warning telling that "meeting name"<br>i. field must be filled is displayed.                             |      |      |
| 2                    | Fill the meeting name with the string "mmmttt". Do not selec any time option, click "save" button. | Warning telling that at least one time<br>option must be specified is displayed.                         |      |      |
| 3                    | Select a time option that is pric<br>to the actual current day. Click<br>"Save" button.            | Warning telling that time options<br>must be for the future is displayed.                                |      |      |
| 4                    | Select a time option that is five<br>minutes later than the current<br>time. Click "Save" button.  | Message telling that the meeting is<br>created, and is in the process of being<br>arranged is displayed. |      |      |
| 5                    | Fill the estimated duration fiel with the value "ddd".                                             | d Warning telling that estimated<br>duration must take on a positive<br>integer value is displayed.      |      |      |
|                      | End of Test Case                                                                                   |                                                                                                    |      |      |
|                      |                                                                                                    | Overall Result:                                                                                          |      |      |
|                      |                                                                                                    | Comments:                                                                                                |      |      |

# 5.1.4 Meeting Management Test Scenarios

| Test Case ID: | Meeting-2                                                                                                    |                                                                                                    |                                                                                                    |    |    |
|---------------|----------------------------------------------------------------------------------------------------|----------------------------------------------------------------------------------------------------|----------------------------------------------------------------------------------------------------|----|----|
|               | The Project upper tab,                                                                                                    |                                                                                                    |                                                                                                    |    |    |
|               | Meeting General Information                                                                                                    |                                                                                                    |                                                                                                    |    |    |
|               | Lower tab must be open for                                                                                                    |                                                                                                    |                                                                                                    |    |    |
|               | an already created meeting,                                                                                                    |                                                                                                    |                                                                                                    |    |    |
|               | that is in "being arranged"                                                                                                    |                                                                                                    |                                                                                                    |    |    |
|               | status. The user must be the                                                                                                    |                                                                                                    |                                                                                                    |    |    |
| Start         | only assigned user to this                                                                                                    |                                                                                                    |                                                                                                    |    |    |
| Conditions:   | meeting.                                                                                                    |                                                                                                    |                                                                                                    |    |    |
|               | Selection of a time preference                                                                                                    |                                                                                                    |                                                                                                    |    |    |
| Description:  | for the meeting is tested.                                                                                                    |                                                                                                    |                                                                                                    |    |    |
|               |                                                                                                    |                                                                                                    |                                                                                                    |    |    |
| Status:       | Not Started                                                                                                    |                                                                                                    |                                                                                                    |    |    |
| Tester:       | Firat                                                                                                    |                                                                                                    |                                                                                                    |    |    |
| Due Date:     | June 1 <sup>st</sup> , 2005                                                                                                    | Test Date:                                                                                                    |                                                                                                    |    |    |
| St            |                                                                                                    |                                                                                                    |                                                                                                    | P  | 3  |
| e             |                                                                                                    |                                                                                                    |                                                                                                    |    | 2  |
| ΰ             | Test Data Used                                                                                                    | Expected Result                                                                                                    |                                                                                                    | SS | =  |
| ġ             | Test Data Used<br>For the specified time options                                                                                                    | Expected Result       , Warning telling that med                                                                                                    | eting time                                                                                                    | SS | E  |
| 8             | Test Data Used<br>For the specified time options<br>do not select any value. Click                                                                                                    | Expected Result       ,     Warning telling that mean preferences must be references must be refere | eting time<br>made is                                                                                                    | SS | 11 |
| 1             | Test Data Used<br>For the specified time options<br>do not select any value. Click<br>"save" button.                                                                                                    | Expected Result     ,   Warning telling that med     preferences must be r     displayed.                                                                                                    | eting time<br>made is                                                                                                    | SS | 11 |
| 1<br>1        | Test Data Used<br>For the specified time options<br>do not select any value. Click<br>"save" button.                                                                                                    | Expected Result     ,   Warning telling that med     preferences must be r     displayed.     A message telling that the                                                                                                    | eting time<br>made is                                                                                                    | SS |    |
| 1<br>1        | Test Data Used<br>For the specified time options<br>do not select any value. Click<br>"save" button.                                                                                                    | Expected Result     ,   Warning telling that median     ,   preferences must be redisplayed.     A message telling that the date is decided must be displayed.                                                                                                    | eting time<br>made is<br>meeting<br>splayed,                                                                                                    | S  |    |
| 1             | Test Data Used<br>For the specified time options<br>do not select any value. Click<br>"save" button.                                                                                                    | Expected Result     ,   Warning telling that merepreferences must be redisplayed.     A message telling that the date is decided must be displayed is showing the meeting time                                                                                                    | eting time<br>made is<br>meeting<br>splayed,<br>as the time                                                                                                    | S  |    |
| 1             | Test Data Used<br>For the specified time options<br>do not select any value. Click<br>"save" button.                                                                                                    | Expected Result     Warning telling that mean preferences must be redisplayed.     A message telling that the date is decided must be disshowing the meeting time option which was given the date is decided must be distributed with the date is decided must be distributed with the date is decided must be date is decided must be date is decided must be date is decided must be date is decided must be date is decided must be date is decided must be date is decided must be date is decided must be date is decided must                          | eting time<br>made is<br>meeting<br>splayed,<br>as the time<br>he highest                                                                                            | S  |    |
| 1             | Test Data Used<br>For the specified time options<br>do not select any value. Click<br>"save" button.                                                                                                    | Expected Result     Warning telling that mean preferences must be redisplayed.     A message telling that the date is decided must be disshowing the meeting time option which was given the preference by the user. If the date is decided must be disclosed as the date is decided must be disclosed as the date is date is decided must be disclosed as the date is decided must be disclosed as the date is decided must be disclosed as the date is date is date is date is date is date is date is date is date is date is date is date is date is date is date is date is date is date is date is date is date is date is date is date is date is date is date is date is date is date is date is dat                          | eting time<br>made is<br>e meeting<br>splayed,<br>as the time<br>he highest<br>the user                                                                              | SS |    |
| <u> </u>      | Test Data Used<br>For the specified time options<br>do not select any value. Click<br>"save" button.                                                                                                    | Expected Result     Warning telling that mean preferences must be redisplayed.     A message telling that the date is decided must be disshowing the meeting time option which was given the preference by the user. If the gave same highest preference                                                                                                    | eting time<br>made is<br>e meeting<br>splayed,<br>as the time<br>he highest<br>the user<br>ence for two                                                              | SS |    |
| 1             | Test Data Used<br>For the specified time options<br>do not select any value. Click<br>"save" button.                                                                                                    | Expected Result     ,   Warning telling that mean preferences must be redisplayed.     A message telling that the date is decided must be diares and the showing the meeting time option which was given the preference by the user. If the gave same highest preference time options, then the meeting time options, then the meeting time options, then the meeting time options, then the meeting time options, then the meeting time options, then the meeting time options, then the meeting time options, then the meeting time options, then the meeting time options, then the meeting time options, then the meeting time options, the time options, the time options, the time options, the time options, the time options.                                                                                                    | eting time<br>made is<br>meeting<br>splayed,<br>as the time<br>he highest<br>the user<br>ence for two<br>eting time                                                  | SS |    |
| 1             | Test Data Used<br>For the specified time options<br>do not select any value. Click<br>"save" button.                                                                                                    | Expected Result     ,   Warning telling that mean preferences must be redisplayed.     A message telling that the date is decided must be date showing the meeting time option which was given the preference by the user. If the gave same highest preference time options, then the meeting the option with the closest data                                                                                                    | eting time<br>made is<br>meeting<br>splayed,<br>as the time<br>he highest<br>the user<br>ence for two<br>eting time<br>y to today                                    | SS |    |
| 1             | Test Data Used<br>For the specified time options<br>do not select any value. Click<br>"save" button.<br>Select a preference value, for a<br>the time options. Click "save"                                | Expected Result     ,   Warning telling that merepreferences must be redisplayed.     A message telling that the date is decided must be disshowing the meeting time option which was given the preference by the user. If the gave same highest preference time options, then the meeting option with the closest day must be displayed as the mean option with the closest day must be displayed as the mean option with the closest day means the mean option with the closest day means the mean option with the closest day means the mean option with the closest day means the mean option with the closest day means the mean option with the closest day means the mean option with the closest day means the mean option with the closest day means the mean option with the closest day means the mean option withe means the mean option withe mean option w                                       | eting time<br>made is<br>meeting<br>splayed,<br>as the time<br>he highest<br>the user<br>ence for two<br>eting time<br>y to today<br>neeting                         | 88 |    |
| 1             | Test Data Used<br>For the specified time options<br>do not select any value. Click<br>"save" button.<br>Select a preference value, for a<br>the time options. Click "save"<br>button.                     | Expected Result     ,   Warning telling that merepreferences must be redisplayed.     A message telling that the date is decided must be disshowing the meeting time option which was given the preference by the user. If the gave same highest preference time options, then the meeting time option with the closest day must be displayed as the net date.                                                                                                    | eting time<br>made is<br>meeting<br>splayed,<br>as the time<br>he highest<br>the user<br>ence for two<br>eting time<br>y to today<br>meeting                         | 88 |    |
| 1<br>2        | Test Data Used<br>For the specified time options<br>do not select any value. Click<br>"save" button.<br>Select a preference value, for a<br>the time options. Click "save"<br>button.<br>End of Test Case | Expected Result     Warning telling that mean preferences must be redisplayed.     A message telling that the date is decided must be disshowing the meeting time option which was given the preference by the user. If the gave same highest prefere time options, then the meet time option with the closest day must be displayed as the metate.                                                                                                    | eting time<br>made is<br>e meeting<br>splayed,<br>a sthe time<br>he highest<br>the user<br>ence for two<br>eting time<br>y to today<br>meeting                       | SS |    |
| 2             | Test Data Used<br>For the specified time options<br>do not select any value. Click<br>"save" button.<br>Select a preference value, for a<br>the time options. Click "save"<br>button.<br>End of Test Case | Expected Result     ,   Warning telling that merepreferences must be redisplayed.     A message telling that the date is decided must be disshowing the meeting time option which was given the preference by the user. If the gave same highest preference time options, then the meeting option with the closest day must be displayed as the needed.     Image: Content of the section of the section of t                                                                     | eting time<br>made is<br>meeting<br>splayed,<br>as the time<br>he highest<br>the user<br>ence for two<br>eting time<br>y to today<br>neeting<br><b>trall Result:</b> | SS |    |

# 5.1.5 Notification & Messaging Test Scenarios

| Test Case ID:        | Notification-1                      |    |                            |                  |     |     |
|----------------------|-------------------------------------|----|----------------------------|------------------|-----|-----|
| Stort                | The upper tab My Office and         |    |                            |                  |     |     |
| Start<br>Conditions. | must be open                        |    |                            |                  |     |     |
| conditions.          | Creation of a message               |    |                            |                  |     |     |
| Description:         | notification is tested.             |    |                            |                  |     |     |
| · · · · · ·          |                                     |    |                            |                  |     |     |
| Status:              | Not Started                         |    |                            |                  |     |     |
| Tester:              | Firat                               |    |                            |                  |     |     |
| Due Date:            | June 1 <sup>st</sup> , 2005         | Те | st Date:                   |                  |     |     |
| St                   |                                     |    |                            |                  | Pa  | F   |
| ер                   | Test Data Used                      |    | Expected Result            |                  | ISS | lil |
|                      | Click the "Send Message"            |    |                            |                  |     |     |
| 1                    | button.                             |    | A message form must be     | e displayed.     |     |     |
|                      | In the "to" field enter a value     | ,  |                            |                  |     |     |
|                      | that is not registered as a user    | id |                            |                  |     |     |
|                      | in the system. Click "Send"         |    | A message telling that n   | o such user      |     |     |
| 2                    | button.                             |    | exists is display          | ed.              |     |     |
|                      | In the "to" field enter a value     | 9  |                            |                  |     |     |
|                      | that is the user id of a registered | ed | A message telling that the | e message is     |     |     |
| 3                    | user. Click "send" button.          |    | sent is displaye           | ed.              |     |     |
|                      | Sign in as the user that the        |    |                            |                  |     |     |
|                      | message is sent to. Go to My        | 1  | The message sent to this   | user must be     |     |     |
| 4                    | Office- My Notifications Page       | e. | seen as unread me          | ssage.           |     |     |
|                      | End of Test Case                    |    |                            |                  |     |     |
|                      |                                     |    | Ove                        | erall Result:    |     |     |
|                      |                                     |    |                            | <b>Comments:</b> |     |     |

| Test Case ID: | Calendar-1                        |         |                            |                  |     |    |
|---------------|-----------------------------------|---------|----------------------------|------------------|-----|----|
|               | My Office upper tab, My           |         |                            |                  |     |    |
| Start         | Calendar lower tab must be        |         |                            |                  |     |    |
| Conditions:   | open.                             | -       |                            |                  |     |    |
|               | Creation and update of a          |         |                            |                  |     |    |
| Description:  | calendar item is displayed.       | -       |                            |                  |     |    |
| <b>a</b>      |                                   |         |                            |                  |     |    |
| Status:       | Not Started                       | -       |                            |                  |     |    |
| Tester:       | Tuncay                            |         |                            |                  | ,   |    |
| Due Date:     | June 1 <sup>st</sup> , 2005       | Test    | t Date:                    |                  |     |    |
| Ste           |                                   |         |                            |                  | Pag | Fa |
| ΰ             | Test Data Used                    | E       | Expected Result            |                  | ŝ   | ii |
|               | Click on the "+" link shown c     | on      |                            |                  |     |    |
| 1             | the upper right corner of a       |         | A new form for the cal     | endar item       |     |    |
| 1             | Calendar day.                     | ,, ,    | The color will be displaye | d.               |     |    |
|               | field empty Click "Save"          |         | the new item display       | ed in the        |     |    |
| 2             | button.                           |         | corresponding d            | av.              |     |    |
|               |                                   |         | The calendar item with     | the fields       |     |    |
|               | Click on the link of the calend   | lar     | filled with the saved val  | ues will be      |     |    |
| 3             | item.                             |         | displayed.                 |                  |     |    |
|               | Change the "Date" field of th     | ne      |                            |                  |     |    |
|               | item to a previous day. Click     | k N     | Warning telling that an i  | tem can not      |     |    |
| 4             | "Update".                         | b       | e inserted for past days   | is displayed.    |     |    |
|               | change the Date field of the life | em      |                            |                  |     |    |
|               | minutes from the current hour     | e<br>Ir |                            |                  |     |    |
|               | Select the send reminder optic    | on 7    | The calendar will be dis   | played with      |     |    |
|               | of the item. Click the "Save"     | ,,      | the updated item displa    | yed in the       |     |    |
| 5             | button.                           |         | today's field.             | -                |     |    |
|               |                                   | 1       | An entry to the My Noti    | fication tab     |     |    |
|               |                                   |         | will be made by the        | system           |     |    |
| 6             | Wait for five minutes.            | 6       | automatically for the cal  | endar item.      |     |    |
|               | End of Test Case                  |         |                            |                  |     |    |
|               |                                   |         | Ove                        | erall Result:    |     |    |
|               |                                   |         |                            | <b>Comments:</b> |     |    |

# 5.1.6 Calendar Management Test Scenarios

| Test Case ID: | Client-1                             |                           |                  |     |     |
|---------------|--------------------------------------|---------------------------|------------------|-----|-----|
|               | The Administration upper tab,        |                           |                  |     |     |
| Start         | Clients lower tab must be            |                           |                  |     |     |
| Conditions:   | opened.                              |                           |                  |     |     |
|               |                                      |                           |                  |     |     |
| Description:  | Creation of a client is tested.      |                           |                  |     |     |
|               |                                      |                           |                  |     |     |
| Status:       | Not Started                          |                           |                  |     |     |
| Tester:       | Tuncay                               |                           |                  |     |     |
| Due Date:     | June 1 <sup>st</sup> , 2005 <b>T</b> | est Date:                 |                  |     |     |
| St            |                                      |                           |                  | P   | Ŧ   |
| ep            | Test Data Used                       | Expected Result           |                  | ISS | ail |
|               | Leave the "Client Name" field        | Warning telling that the  | client name      |     |     |
| 1             | empty. Click "Save" button.          | can not be left empty is  | displayed.       |     |     |
|               | Fill the client name field. Click    | A message telling that th | e new client     |     |     |
| 2             | "Save".                              | is created will be dis    | played.          |     |     |
|               | End of Test Case                     |                           |                  |     |     |
|               |                                      | Ove                       | erall Result:    |     |     |
|               |                                      |                           | <b>Comments:</b> |     |     |

# 5.1.7 Client Management Test Scenarios

| Test Case ID: | Client-2                           |                             |             |    |     |
|---------------|------------------------------------|-----------------------------|-------------|----|-----|
| Start         | The login screen must be           |                             |             |    |     |
| Conditions:   | open.                              |                             |             |    |     |
|               | Limited viewing of the             |                             |             |    |     |
| Description:  | projects of a client is tested.    |                             |             |    |     |
| <b>G</b> 4 4  |                                    |                             |             |    |     |
| Status:       | Not Started                        |                             |             |    |     |
| Tester:       | Tuncay                             |                             |             |    |     |
| Due Date:     | June 1 <sup>st</sup> , 2005        | est Date:                   |             |    |     |
| St            |                                    |                             |             | Pa | F   |
| ер            | Test Data Used                     | Expected Result             |             | SS | uil |
|               | Fill the company name, the         | A page showing the numbe    | er of tasks |    |     |
|               | client id and password and client  | completed in the tasks v    | will be     |    |     |
| 1             | "login".                           | displayed.                  |             |    |     |
|               | Try to edit the fields in the clie | Warning telling that client | mode is a   |    |     |
| 2             | view.                              | read-only mode is displ     | layed.      |    |     |
|               | End of Test Case                   |                             |             |    |     |
|               |                                    | Overa                       | all Result: |    |     |
|               |                                    | Co                          | omments:    |    |     |

# 5.1.8 Resource Management Test Scenarios

| Test Case ID:        | Resource-1                                                                                                    |           |                                                                                         |                                         |      |      |
|----------------------|----------------------------------------------------------------------------------------------------|-----------|-----------------------------------------------------------------------------------------|-----------------------------------------|------|------|
| Start<br>Conditions: | Administration upper tab,<br>Configuration menu item,<br>Resource types lower tab<br>must be displayed.                   |           |                                                                                         |                                         |      |      |
| Description:         | The resource type definition is tested.                                                                                   |           |                                                                                         |                                         |      |      |
| Status:              | Not Started                                                                                                    |           |                                                                                         |                                         |      |      |
| Tester:              | Firat                                                                                                    | _         |                                                                                         |                                         |      |      |
| Due Date:            | June 1 <sup>st</sup> , 2005                                                                                               | Те        | st Date:                                                                                |                                         |      |      |
| Step                 | Test Data Used                                                                                                    |           | Expected Result                                                                         |                                         | Pass | Fail |
| 1                    | Resource type name field is le empty. Click "Save" button.                                                                | ft        | Warning saying that res<br>name must be specified i                                     | source type<br>s displayed.             |      |      |
| 2                    | Enter "hhh" into the resource<br>unit price field. Click "save"<br>button.                                                |           | Warning telling that res<br>price must be a positive<br>displayed.                      | source unit<br>number is                |      |      |
| 3                    | Enter -8 into the resource uni<br>price field. Click "save" butto                                                         | t<br>n.   | Warning telling that res<br>price must be a positive<br>displayed.                      | source unit<br>number is                |      |      |
| 4                    | Enter "a resource" into the<br>resource field name. Enter 8 in<br>the "resource unit price" field<br>Click "save" button. | ito<br>I. | The list of company reso<br>will be displayed with<br>created resource type as<br>list. | ource types<br>the newly<br>dded to the |      |      |
|                      | End of Test Case                                                                                                    |           |                                                                                         |                                         |      |      |
|                      |                                                                                                    |           | Ove                                                                                     | erall Result:                           |      |      |
|                      |                                                                                                    |           |                                                                                         | <b>Comments:</b>                        |      |      |

| Test Case ID:        | Listing-1                                                                                               |                                                                                    |      |      |
|----------------------|----------------------------------------------------------------------------------------------------|------------------------------------------------------------------------------------|------|------|
| Start<br>Conditions: | Administration upper tab,<br>Projects List page is open.                                                |                                                                                    |      |      |
| Description:         | Filtering the list of projects is tested.                                                               |                                                                                    |      |      |
| Status:              | Not Started                                                                                             |                                                                                    |      |      |
| Tester:              | Mehmet                                                                                                  |                                                                                    |      |      |
| Due Date:            | June 1 <sup>st</sup> , 2005                                                                             | Test Date:                                                                         |      |      |
| Step                 | Test Data Used                                                                                          | Expected Result                                                                    | Pass | Fail |
| 1                    | Click the "Filter" button, withous specifying any filter.                                               | ut All the projects of the company must be listed.                                 |      |      |
| 2                    | Select one of the project types<br>from the drop down menu. Clic<br>"Filter" button.                    | The projects of the specified type of the company must be listed.                  |      |      |
| 3                    | Select one of the clients from t<br>drop down menu. Click "Filter<br>button.                            | The projects which are done for the specified client must be listed.               |      |      |
| 4                    | Select "Incomplete Projects"<br>from the "Project Statuses" dro<br>down menu. Click "Filter"<br>button. | Only the projects which have<br>incomplete tasks in the company will<br>be listed. |      |      |
| 5                    | Select "Complete Projects" fro<br>the "Project Statuses" drop dow<br>menu. Click "Filter" button.       | m Only the projects which are completed in the company will be listed.             |      |      |
|                      | End of Test Case                                                                                        |                                                                                    |      |      |
|                      |                                                                                                    | Overall Result:                                                                    |      |      |
|                      |                                                                                                    | Comments:                                                                          |      |      |

# 5.1.9 Listing & Filtering Test Scenarios

# 5.2 System Level Test Scenarios

# 5.2.1 Meeting Time Decision Test Scenario

| Test Case ID: | Meeting-3                         |     |                             |                  |     |     |
|---------------|-----------------------------------|-----|-----------------------------|------------------|-----|-----|
|               | The Project upper tab,            |     |                             |                  |     |     |
|               | Meeting General Information       |     |                             |                  |     |     |
|               | Lower tab must be open for        |     |                             |                  |     |     |
|               | an already created meeting,       |     |                             |                  |     |     |
|               | that is in "being arranged"       |     |                             |                  |     |     |
|               | status. The user must be the      |     |                             |                  |     |     |
| Start         | one of the two assigned users     |     |                             |                  |     |     |
| Conditions:   | to this meeting.                  |     |                             |                  |     |     |
|               | Selection of a time preference    |     |                             |                  |     |     |
| Description:  | for the meeting is tested.        |     |                             |                  |     |     |
|               |                                   |     |                             |                  |     |     |
| Status:       | Not Started                       |     |                             |                  |     |     |
| Tester:       | Tuncay                            |     |                             |                  |     |     |
| Due Date:     | June 1 <sup>st</sup> , 2005       | Те  | st Date:                    |                  |     |     |
| S             |                                   |     |                             |                  | P   | H   |
| tep           | Test Data Used                    |     | Expected Result             |                  | ass | ail |
|               | For the specified time options    | 3,  | •                           |                  |     |     |
|               | select "I can attend" for the fir | st  |                             |                  |     |     |
|               | time option. For the second tin   | ne  |                             |                  |     |     |
|               | option, select "I can not attend  | ".  | A message telling that t    | he meeting       |     |     |
| 1             | Click "save" button.              |     | selections are saved is     | displayed.       |     |     |
|               | Sign in as the second user that   | is  |                             |                  |     |     |
|               | assigned to the meeting. Selec    | ct  |                             |                  |     |     |
|               | "I can attend" for the second     | L   |                             |                  |     |     |
|               | time option. For the first time   | Э   |                             |                  |     |     |
|               | option, select "I can not attend  | ·"• | A message telling that the  | e meeting        |     |     |
| 2             | Click "save" button.              |     | selections are saved is dis | splayed.         |     |     |
|               |                                   |     | A message telling that the  | ere was a        |     |     |
|               | Sign in as the arranger of the    | ;   | conflict between user pre   | ferences is      |     |     |
| 2             | meeting. Open the meeting         |     | displayed, and a suggestion | on for re-       |     |     |
| 3             | general information tab.          |     | arranging the meeting is i  | nade.            |     |     |
|               | End of Test Case                  |     |                             |                  |     |     |
|               |                                   |     | Ove                         | erall Result:    |     |     |
|               |                                   |     |                             | <b>Comments:</b> |     |     |

# 5.2.2 Task Assignation – Notification Creation Test Scenario

| Test Case ID: | Notification-2                  |                                       |     |     |
|---------------|---------------------------------|---------------------------------------|-----|-----|
| Start         | The Project upper tab, Project  |                                       |     |     |
| Conditions:   | Tasks list must be open.        |                                       |     |     |
|               | Creation of notification when   |                                       |     |     |
|               | a task is assigned to someone,  |                                       |     |     |
| Description:  | is tested.                      |                                       |     |     |
|               |                                 |                                       |     |     |
| Status:       | Not Started                     |                                       |     |     |
| Tester:       | Tuncay                          |                                       |     |     |
| Due Date:     | June 1 <sup>st</sup> , 2005     | Fest Date:                            | •   |     |
| St            |                                 |                                       | P   | E   |
| ep            | Test Data Used                  | Expected Result                       | ass | ail |
|               | Click the "Create new task" lin | k.                                    |     |     |
|               | Fill in the name field with "a  | A message telling that the task is    |     |     |
| 1             | task". Click "save".            | saved is displayed.                   |     |     |
|               |                                 | An empty list of assigned users to    |     |     |
| 2             | Click on the "Assignation" tab  | . this task must be displayed.        |     |     |
|               | Click the "Assign new Users"    | A new page with the users listed will |     |     |
| 3             | button.                         | be displayed.                         |     |     |
|               |                                 | A list of assigned users to this task |     |     |
|               | Click on the "Assigned"         | must be displayed, with the recently  |     |     |
| 4             | checkbox for one of the users.  | assigned user shown.                  |     |     |
|               |                                 | In the My Office Menu, near My        |     |     |
| 5             | Sign out and sign in as the use | r Notifications tab, in parentheses   |     |     |
| 3             | that was assigned to the task.  | (1) will be seen.                     |     |     |
|               |                                 | be an item that is saying that a new  |     |     |
| 6             | Click the "My Notification" tal | task is assigned to the user          |     |     |
| 0             | Click the link of the task      | A new page showing the details of     |     |     |
| 7             | notification.                   | the assigned task will be opened.     |     |     |
| ,             | End of Test Case                |                                       |     |     |
|               |                                 | Overall Result:                       |     |     |
|               |                                 | Comments                              |     |     |
|               |                                 | Comments.                             |     |     |

# 5.2.3 Assigning as Meeting Attendant – Notification Creation Test Scenario

| Test Case ID: | Notification-3                                                                                                    |                                          |     |     |
|---------------|----------------------------------------------------------------------------------------------------|------------------------------------------|-----|-----|
| Start         | The Project upper tab, Project                                                                                                    |                                          |     |     |
| Conditions:   | Meetings list must be open.                                                                                                    |                                          |     |     |
|               | Creation of notification when                                                                                                    |                                          |     |     |
|               | someone is assigned to a                                                                                                    |                                          |     |     |
| Description:  | meeting is tested.                                                                                                    |                                          |     |     |
|               |                                                                                                    |                                          |     |     |
| Status:       | Not Started                                                                                                    |                                          |     |     |
| Tester:       | Tuncay                                                                                                    |                                          |     |     |
| Due Date:     | June 1 <sup>st</sup> , 2005                                                                                                    | Fest Date:                               |     |     |
| St            |                                                                                                    |                                          | P   | 5   |
| ep            | Test Data Used                                                                                                    | Expected Result                          | ass | ail |
|               | Click the "Create new meeting"                                                                                                    | ,                                        |     |     |
|               | link. Fill in the name field with                                                                                                    | 1                                        |     |     |
|               | "a meeting". Select a time                                                                                                    | A message telling that the meeting is    |     |     |
| 1             | option. Click "save".                                                                                                    | saved is displayed.                      |     |     |
|               |                                                                                                    | An empty list of assigned users to       |     |     |
| 2             | Click on the "Assignation" tab                                                                                                    | . this meeting must be displayed.        |     |     |
|               | Click the "Assign new Users"                                                                                                    | A new page with the users listed will    |     |     |
| 3             | button.                                                                                                    | be displayed.                            |     |     |
|               |                                                                                                    | A list of assigned users to this         |     |     |
|               | Click on the "Assigned"                                                                                                    | meeting must be displayed, with the      |     |     |
| 4             | checkbox for one of the users.                                                                                                    | recently assigned user shown.            |     |     |
|               | <u><u><u></u></u><u></u><u></u><u></u><u></u><u></u><u></u><u></u><u></u><u></u><u></u><u></u><u></u><u></u><u></u><u></u><u></u><u></u></u> | In the My Office Menu, near My           |     |     |
| 5             | Sign out and sign in as the user                                                                                                    | "(1)" will be seen                       |     |     |
|               | that was assigned to the meeting                                                                                                    | In the list of notifications, there must |     |     |
|               |                                                                                                    | he an item that is saying that a new     |     |     |
| 6             | Click the "My Notification" tak                                                                                                    | meeting is assigned to the user          |     |     |
|               | Click the link of the meeting                                                                                                    | A new page showing the details of        |     |     |
| 7             | notification.                                                                                                    | the assigned meeting will be opened.     |     |     |
|               | Select the preferences for all of                                                                                                    |                                          |     |     |
|               | the time options for the meeting                                                                                                    | A message telling that the meeting is    |     |     |
| 7             | Click "Save" button.                                                                                                    | saved is displayed.                      |     |     |
|               |                                                                                                    | In the list of notifications, there must |     |     |
|               | Sign in as the meeting arranger                                                                                                    | be an item that is saying that the       |     |     |
| 8             | Click the "My Notification" tab                                                                                                    | . meeting time is fixed.                 |     |     |
|               |                                                                                                    | A new page showing the details of        |     |     |
|               |                                                                                                    | the fixed meeting will be opened.        |     |     |
| 6             | Click the link of the meeting                                                                                                    | The meeting status will be seen as       |     |     |
| 9             | notification.                                                                                                    | fixed.                                   |     |     |
|               | End of Test Case                                                                                                    |                                          |     |     |
|               |                                                                                                    | Overall Result:                          |     |     |
|               |                                                                                                    | Comments:                                |     |     |

| Test Case ID: | Resource-2                       |                                            |          |     |
|---------------|----------------------------------|--------------------------------------------|----------|-----|
|               | Administration upper tab,        |                                            |          |     |
| Start         | Project General information      |                                            |          |     |
| Conditions:   | lower tab must be open.          |                                            |          |     |
|               | Buying new resources to a        |                                            |          |     |
| Description:  | project is tested.               |                                            |          |     |
| Description   |                                  |                                            |          |     |
| Status        | Not Started                      |                                            |          |     |
| Tester:       | Firat                            |                                            |          |     |
| Due Date:     | $I_{11} = 1^{st} 2005$           | Test Date:                                 | •        |     |
| Due Date.     | June 1 , 2005                    | Test Date.                                 |          |     |
| Ste           |                                  |                                            | as       | Fai |
| ρ             | Test Data Used                   | Expected Result                            | Ś        |     |
|               | Set the project budget to 0(zero | o). Message will be displayed telling that |          |     |
| I             | Click "update".                  | the project into is updated                |          |     |
| 2             | Click on "Project Resources"     |                                            |          |     |
| 2             | tab.                             | The project resources will be listed.      |          |     |
| 2             |                                  | A new form will be displayed with          |          |     |
| 3             | Click "Buy new Resource" lin     | k. the list of resource types.             |          |     |
|               | Select one of the resources, en  | ter Warning telling that you do not have   |          |     |
| 4             | the quantity 5 to the "quantity  | the sufficient budget to buy new           |          |     |
| 4             | field. Click buy .               | resources is displayed.                    | -        |     |
| 5             | Click on Project General         | The project's information page will        |          |     |
| 3             | Enter the color 10000 into the   | be opened.                                 | -        |     |
|               | Enter the value 10000 into the   | A massage talling that the project         |          |     |
| 6             | budget field. Click Update       | A message terming that the project         |          |     |
| 0             | Click on "Droiget Resources"     | , into is updated with be displayed.       |          |     |
| 7             | tab                              | The project resources will be listed       |          |     |
| /             | tao.                             | A new form will be displayed with          |          |     |
| 8             | Click "Buy new Resource" lin     | the list of resource types                 |          |     |
| 0             | Select one of the resources en   | ter                                        | <u> </u> |     |
|               | the quantity 5 to the "quantity  | " Message telling you that the specified   |          |     |
| 9             | field. Click "buy".              | resource is bought for the project.        |          |     |
|               |                                  | The project resources will be listed       |          |     |
|               | Click on "Project Resources"     | with the newly bought resource             |          |     |
| 10            | tab.                             | added.                                     |          |     |
|               |                                  | The project information will be            |          |     |
|               |                                  | displayed, where the budget will be        |          |     |
|               | Click on "Project General        | decreased by the amount that is spent      |          |     |
| 11            | Information" tab.                | for the newly bought resource.             |          |     |
|               | End of Test Case                 |                                            |          |     |
|               |                                  | Overall Result:                            |          |     |
|               |                                  | Commente                                   |          |     |
|               |                                  | Comments.                                  |          |     |

| Test Case ID:        | Listing-2                                                                                                    |                                                                                                    |      |      |
|----------------------|----------------------------------------------------------------------------------------------------|----------------------------------------------------------------------------------------------------|------|------|
| Start<br>Conditions: | Project upper tab, Tasks List page must be open.                                                              |                                                                                                    |      |      |
| Description:         | Assigning new tasks to a user<br>and the listing of them as<br>"assigned" for the assigned<br>user is tested. |                                                                                                    |      |      |
| Status:              | Not Started                                                                                                   |                                                                                                    |      |      |
| Tester:              | Firat                                                                                                    |                                                                                                    | _    |      |
| Due Date:            | June 1 <sup>st</sup> , 2005                                                                                   | Cest Date:                                                                                            |      |      |
| Step                 | Test Data Used                                                                                                | Expected Result                                                                                       | Pass | Fail |
|                      | Click the "Create new task" link                                                                              | <u>.</u>                                                                                              |      |      |
| 1                    | Fill in the name field with "a task". Click "save".                                                           | A message telling that the task is saved is displayed.                                                |      |      |
| 2                    | Click on the "Assignation" tab.                                                                               | An empty list of assigned users to this task must be displayed.                                       |      |      |
| 3                    | Click the "Assign new Users"<br>button.                                                                       | A new page with the users listed will be displayed.                                                   |      |      |
| 4                    | Click on the "Assigned" checkbox for one of the users.                                                        | A list of assigned users to this task<br>must be displayed, with the recently<br>assigned user shown. |      |      |
| 5                    | Sign out and sign in as the user that was assigned to the task.                                               | The Projects of the logged in user will be listed.                                                    |      |      |
| 6                    | Click on the project name, from<br>which a task was assigned to thi<br>user.                                  | The "Project Tasks" list will be<br>displayed, with the newly assigned<br>task added.                 |      |      |
| 7                    | Click on "My Office" upper tab<br>"My Tasks" menu.                                                            | The "User's Tasks" list will be<br>displayed, with the newly assigned<br>task added.                  |      |      |
|                      | End of Test Case                                                                                              |                                                                                                    |      |      |
|                      |                                                                                                    | Overall Result:                                                                                       | :    |      |
|                      |                                                                                                    | Comments                                                                                              | :    |      |

# 5.2.5 Task Assignation – Listing Test Scenario